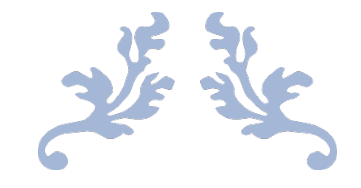

# MANUAL BOOK PELANGGAN MELASTI

Pedoman Penggunaan untuk Pelanggan Melasti

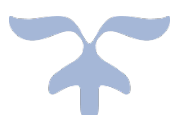

JANUARY 1, 2024 BALAI TEKNIK PANTAI Bali

#### **Table of Contents**

| Balai Teknik Pantai                            | 2  |
|------------------------------------------------|----|
| Deskripsi Singkat MELASTI                      | 2  |
| Tampilan Halaman Utama Sistem MELASTI          | 3  |
| Mendaftar sebagai Pelanggan MELASTI            | 4  |
| Proses Pengajuan Layanan di MELASTI            | 8  |
| Fitur Tracking Layanan pada Melasti            | 19 |
| Profil Pelanggan, History dan Merubah Password | 21 |
| Penutup                                        | 22 |

### Balai Teknik Pantai

Balai Teknik Pantai adalah unit pelaksana teknis dibawah koordinasi Direktorat Sungai dan Pantai, Direktorat Jenderal Sumber Daya Air, Kementerian Pekerjaan Umum dan Perumahan Rakyat, berdasarkan ketetapan di Peraturan Menteri Pekerjaan Umum dan Perumahan Rakyat No. 16 Tahun 2020 tentang Organisasi dan Tata Kerja Unit Pelaksana Teknis di Kementerian Pekerjaan Umum dan Perumahan Rakyat untuk melaksanakan tugas melaksanakan pengembangan, perekayasaan, dan pelaksanaan pelayanan teknis pengujian, pengkajian, inspeksi, dan sertifikasi di bidang pantai. Serta sesuai Keputusan Direktur Jenderal Sumber Daya Air No. 05/KPTS/M/2021 tentang Peta Proses Bisnis/Tata Laksana Direktorat Jenderal Sumber Daya Air Pengguna produk dan layanan Balai Teknik Pantai dapat berasal dari publik, baik perorangan atau institusi, dan stakeholder baik dari dalam maupun dari luar Kementerian Pekerjaan Umum dan Perumahan Rakyat serta pemerintah daerah.

Balai Teknik Pantai mempunyai 3 (tiga) Layanan Utama, yaitu:

- 1. Pelaksanaan advis teknis untuk kajian, perencanaan teknis maupun pelaksanaan konstruksi teknologi pengaman pantai;
- 2. Pelaksanaan uji laboratorium bangunan pantai dengan lingkup pengujian debit limpasan bangunan pantai, erosi dan sedimentasi, transformasi gelombang, tinggi rayapan gelombang, stabilitas bangunan pantai;
- 3. Pelaksanaan layanan data dan informasi kegiatan balai teknik pantai, data telemetri, webgis bidang pantai.

### Deskripsi Singkat MELASTI

MELASTI (Manajemen Layanan Sistem Terintegrasi) adalah sistem informasi manajemen berbasis web dan mobile, yang dikembangkan untuk mempermudah dan membuat efektif penerapan Sistem Manajemen Laboratorium berdasarkan ISO17025:2017.

Aplikasi ini mengubah manual, prosedur, dan formulir menjadi ke dalam bentuk alur kerja digital. Sehingga proses alur kerja akan bisa dioptimasi dan diotomasi. Rekaman yang dihasilkan akan berbentuk data elektronik, sehingga akan mudah diubah menjadi informasi dan dilakukan analisa strategis untuk dilakukan peningkatan berkelanjutan.

#### Tampilan Halaman Utama Sistem MELASTI

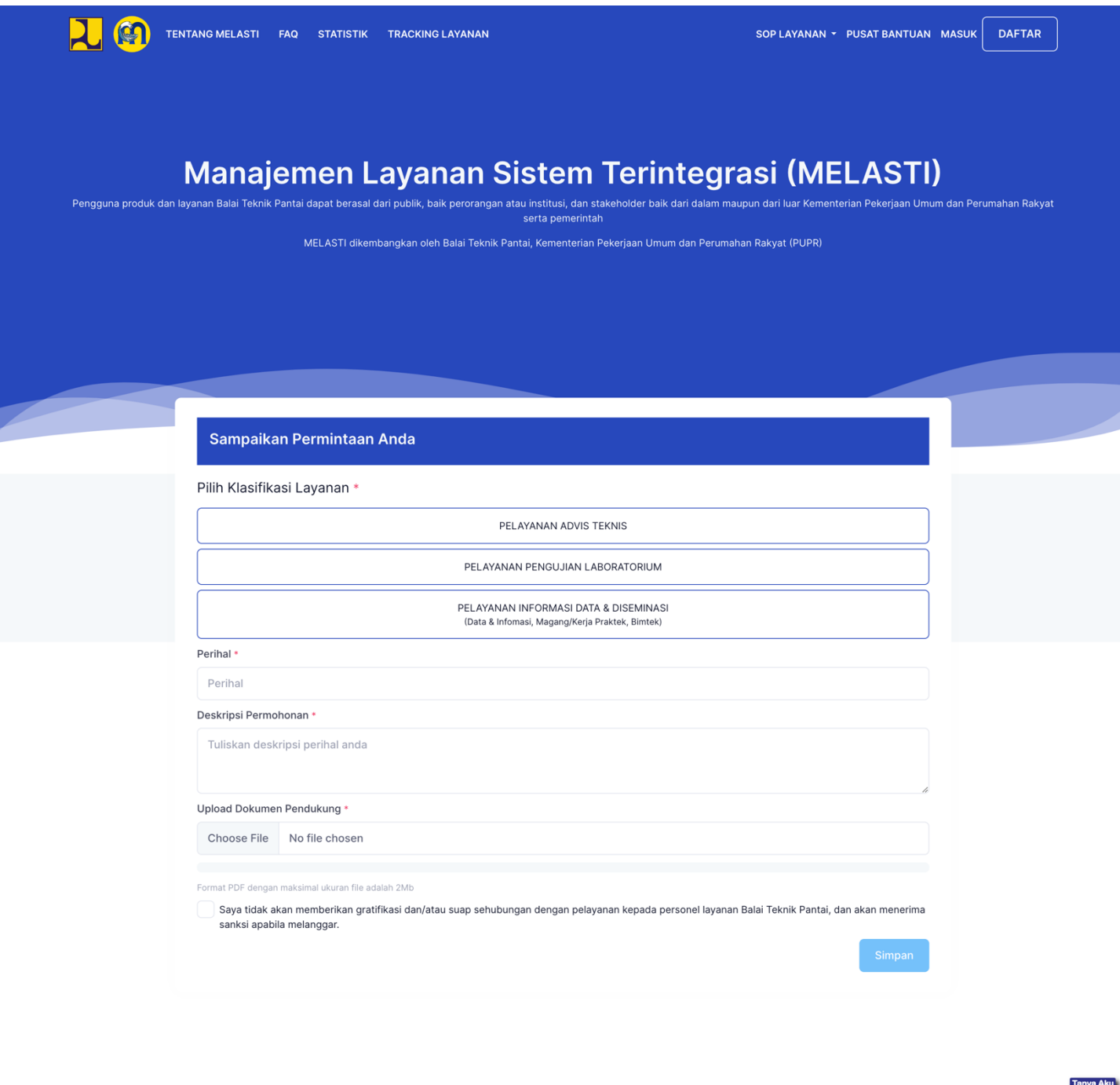

🖂 balaipantai@pu.go.id 🌐 Balai Teknik Pantai 🕜 Balai Teknik Pantai 🕜 pupr\_sda\_baltekpantai 🚫 085186898689 💽 Balai Teknik Pantai Official Hak Cipta @ 2023 Balai Teknik Pantai. All Rights Reserved

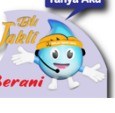

### Mendaftar sebagai Pelanggan MELASTI

Pelanggan dapat mengajukan 3 layanan pada MELASTI dengan cara mendaftar pada sistem. Langkah pertama yang dilakukan adalah Klik tombol "Daftar" pada bagian pojok kanan atas.

1. Silahkan mengisi form Pendaftaran seperti pada Gambar di bawah ini, kemudian klik tombol Sign Up pada bagian bawah.

|               | Sign Up            |  |
|---------------|--------------------|--|
| Name *        |                    |  |
| Masukkan      | nama anda          |  |
| Asal Instansi | *                  |  |
| -Pilih-       |                    |  |
| Nama Instans  | si *               |  |
| Masukkan      | nama instansi anda |  |
| No HP *       |                    |  |
| +62 💌         | 0812-345-678       |  |
| Jenis Kelami  | n *                |  |
| -Pilih-       |                    |  |
| Alamat Ruma   | ah                 |  |
|               |                    |  |
|               |                    |  |
| Empil *       |                    |  |
| example@      | mail.app           |  |
| Password *    |                    |  |
| Masukkan      | password anda      |  |
|               |                    |  |
|               | Sign up            |  |
|               |                    |  |

2. Setelah berhasil Sign Up, pelanggan akan mendapatkan notifikasi melalui WhatsApp seperti berikut. Silahkan mengikuti panduan dan informasi dari notifikasi tersebut.

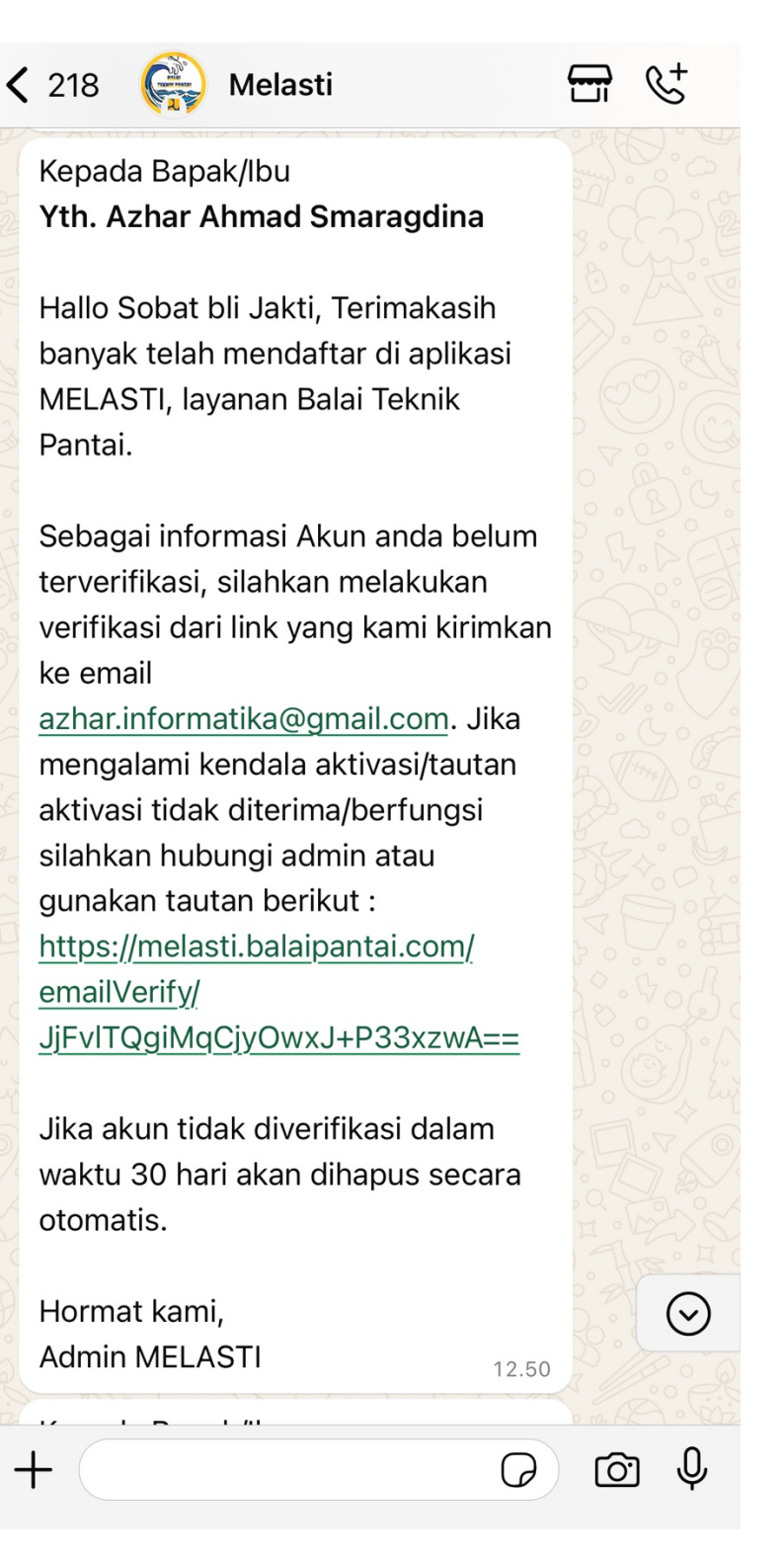

3. Setelah akun terverifikasi, pelanggan dapat masuk ke sistem melalui tombol "Masuk" pada bagian kanan atas halaman utama Melasti

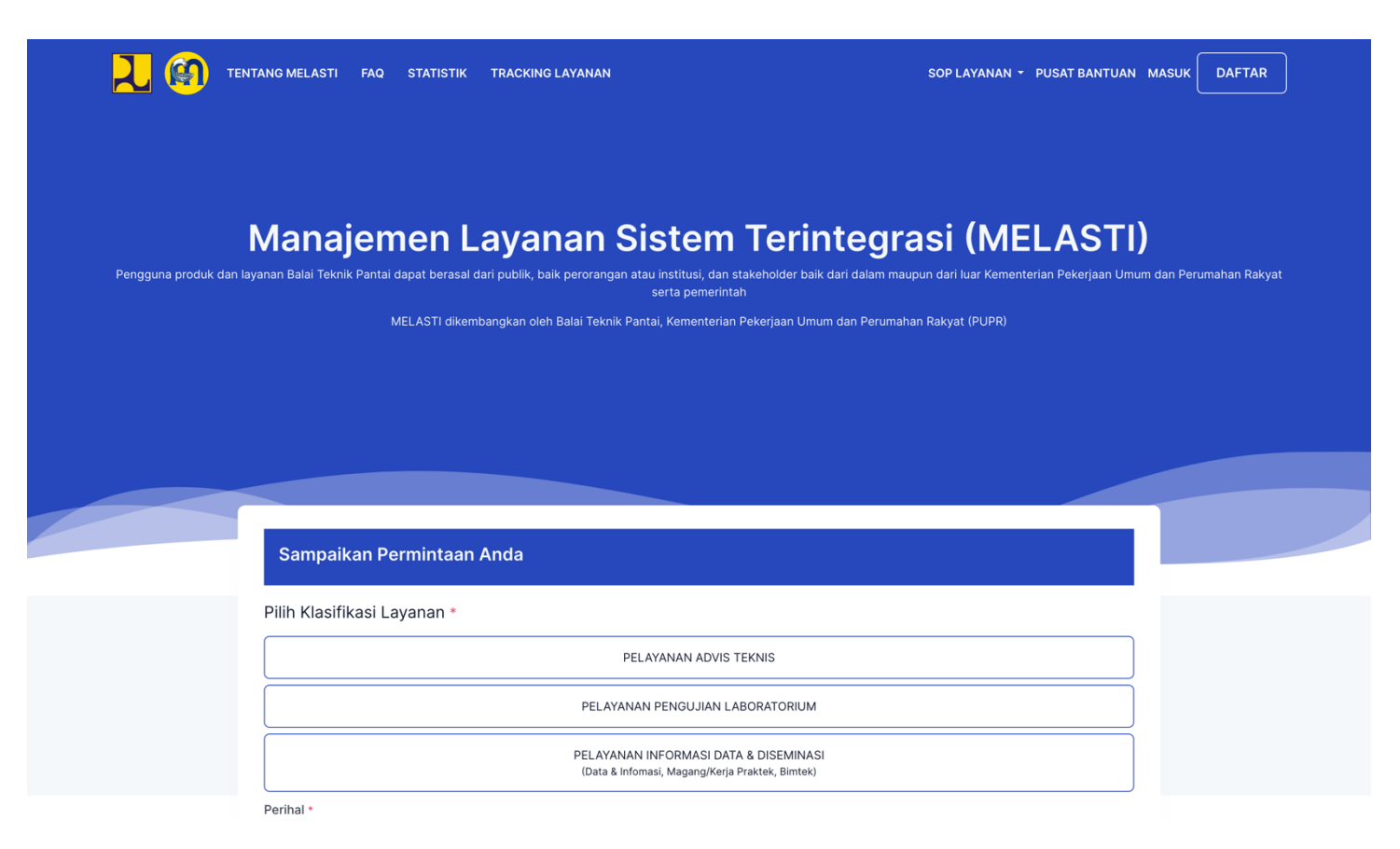

4. Pelanggan akan diarahkan pada halaman Log in seperti berikut. Silahkan isikan username dan password kemudian klik Tombol "Sign In"

| COELLOSTI<br>Manajemen Layanan Sistem Terintegras |
|---------------------------------------------------|
| azhar.informatika@gmail.com                       |
|                                                   |
| 6755 0 6755                                       |
| Lupa password ?                                   |
| Sign In                                           |
| Sign Up Halaman Utama                             |
|                                                   |

5. Setelah berhasil Log in, pelanggan akan diarahkan pada halaman Dashboard MELASTI. Pada halaman tersebut disajikan beberapa informasi terkait Permintaan Layanan yang dilakukan pelanggan.

| Manajemen Layanan Sistem Terintegrasi                    | K Dashboard<br>Home - Dashboard                                                                                                    |  |
|----------------------------------------------------------|----------------------------------------------------------------------------------------------------|--|
| <ul> <li>Dashboard</li> <li>Ajukan Layanan</li> </ul>    | Selamat Datang Kembali Bapak Azhar Ahmad Smaragdina                                                                                                    |  |
| DATA LAYANAN                                             | Menunggu Verifikasi Disetujui O Disetujui O Disetujui |  |
| <ul><li>Selesai Diproses</li><li>Rekap Layanan</li></ul> | Ditolak<br>0 Jumlah<br>0                                                                                                    |  |
| USERS                                                    |                                                                                                    |  |
| G Ubah Password                                          |                                                                                                    |  |
|                                                          |                                                                                                    |  |
|                                                          |                                                                                                    |  |
| Sign Out                                                 | 2024© Balai Teknik Pantai                                                                                                    |  |

#### Selamat 🙂 !

Sampai tahapan ini, anda sudah berhasil mendaftar sebagai pelanggan pada MELASTI, simpan username dan password anda agar tidak kesulitan ketika nantinya masuk ke MELASTI. Selanjutnya anda dapat mengajukan layanan secara online melalui MELASTI.

## Proses Pengajuan Layanan di MELASTI

Pegajuan layanan secara online di MELASTI cukup mudah, setelah berhasil Log in, anda dapat kembali ke halaman utam Melasti dan memilih layanan yang akan anda ajukan.

1. Silahkan memilih Klasifikasi/Jenis layanan, kemudian isikan Form sesuai dengan keperluan dan upload dokumen pendukung. Klik check box di bagian pernyataan paling bawah kemudian klik tombol "Simpan".

| TENTANG MELASTI FAQ STATISTIK TRACKING LAYANAN                                       | SOP LAYANAN - PUSAT BANTUAN MASUK DAFT.                                                                    |
|--------------------------------------------------------------------------------------|----------------------------------------------------------------------------------------------------|
|                                                                                      |                                                                                                    |
| Manajemen Layanan Sistem Te                                                          | erintegrasi (MELASTI)<br>sider baik dari dalam maupun dari luar Kementerian Pekerjaan Umum dan Perumahan R |
| serta pemerintah<br>MELASTI dikembangkan oleh Balai Teknik Pantai, Kementerian Peker | aan Umum dan Perumahan Rakyat (PUPR)                                                                       |
|                                                                                      |                                                                                                    |
|                                                                                      |                                                                                                    |
|                                                                                      |                                                                                                    |
|                                                                                      |                                                                                                    |
| Sampaikan Permintaan Anda                                                            |                                                                                                    |
| Dilih Klacifikaci Lavanan *                                                          |                                                                                                    |
|                                                                                      |                                                                                                    |
| PELAYANAN ADVIS TEKNIS                                                               |                                                                                                    |
| PELAYANAN PENGUJIAN LABORA                                                           | rorium                                                                                                    |
| PELAYANAN INFORMASI DATA & DIS<br>(Data & Infomasi, Magang/Kerja Praktek             | iEMINASJ<br>, Bimtek)                                                                                      |
| Perihal *                                                                            |                                                                                                    |
| Perihal                                                                              |                                                                                                    |
| Deskripsi Permohonan •                                                               |                                                                                                    |
| Tuliskan deskripsi perihal anda                                                      |                                                                                                    |
| Upload Dokumen Pendukung •                                                           | h                                                                                                    |
| Choose File No file chosen                                                           |                                                                                                    |
| Evenat DDE denora makrimal ukuran fila adalah 916                                    |                                                                                                    |
| romat PUP dengan maksimai ukuran nie adalah 2Mb                                      | epada personel layanan Balai Teknik Pantai, dan akan menerima                                              |
| Saya tidak akan memberikan gratinkasi danyatad suap senabungan dengan perayanan r    |                                                                                                    |

2. Sebagai contoh, pada manual book kali ini, pelanggan meminta layanan Informasi Data & Diseminasi. Setelah mengisi form Permintaan Layanan, pelanggan dapat melihat jumlah permintaan yang dilakukan dan status permintaan layanan pada halaman Dashboard.

| Manajemen Layanan Sistem Terintegrasi                    | Dashboard     Home - Dashboard                                                                                                    | * |
|----------------------------------------------------------|----------------------------------------------------------------------------------------------------|---|
| Constant Dashboard                                       | Selamat Datang Kembali Bapak Azhar Ahmad Smaragdina                                                                                                    |   |
| DATA LAYANAN                                             | 2 Disetujui<br>0 Disetujui<br>0 Dis |   |
| <ul><li>Selesai Diproses</li><li>Rekap Layanan</li></ul> | Ditolak<br>0 Jumlah<br>2                                                                                                    |   |
| USERS<br>My Profile                                      |                                                                                                    |   |
|                                                          |                                                                                                    |   |
| Sign Out                                                 | 2024© Balal Teknik Pantai                                                                                                    |   |

3. Untuk melihat Detail Layanan, pengguna dapat memilih menu "Data Layanan" pada bagian kiri. Karena pelanggan baru saja mengajukan permintaan, maka pelanggan dapat memilih menu "Sedang Diproses". Pada halaman tersebut, pelanggan dapat melihat status layanan yang diajukan.

| Manajemen Layanan Sistem Terintegrasi              | K Data Pengajuan Layanan<br>Home - Data Pengajuan Layanan                                                                                                    | ÷ 👔     |
|----------------------------------------------------|----------------------------------------------------------------------------------------------------|---------|
| <ul><li>Dashboard</li><li>Ajukan Layanan</li></ul> | Data Pengajuan Layanan                                                                                                    |         |
| DATA LAYANAN                                       | Search                                                                                                    | ⊗ ്     |
| Selesai Diproses                                   | Export Excel                                                                                                    |         |
| 🔲 Rekap Layanan                                    | Search:                                                                                                    |         |
| USERS My Profile Ubab Password                     | NO TANGGAL<br># PERMINTAAN TANGGAL MAX<br>LAYANAN KLASIFIKASI LAYANAN PELANGGAN PERIHAL PENGAJUAN PROSES STATUS LAYANAN                                                                                                    | ACTIONS |
|                                                    | 1 - DATA_INFORMASI_DAN_DISEMINASI<br>Smaragdina 29-07-2024 2024-08-01<br>Data 12:57:45 12:57:45 12:57:45 29-Jul 2024<br>12:57:45 12:57:45                                                                                                    | Detail  |
| Sign Out                                           | 2 - DATA_INFORMASI_DAN_DISEMINASI<br>Smaragdina<br>2 - DATA_INFORMASI_DAN_DISEMINASI<br>Smaragdina<br>2 - DATA_INFORMASI_DAN_DISEMINASI<br>Smaragdina<br>2 - DATA_INFORMASI_DAN_DISEMINASI<br>2 - DATA_INFORMASI_DAN_DISEMINASI<br>2 - DAT | Detail  |

4. Selanjutnya, untuk melihat detail status layanan yang diajukan, pelanggan dapat klik tombol "Detail" pada bagian kanan. Terlihat dengan detail status Pengajuan beserta Timeline status pengajuan.

| na reliangen i Abra Ahran Smaragdma<br>Rena Pelangen i Abra Ahran Smaragdma<br>Emel Pelangen i Abra Ahran Smaragdma<br>Emel Pelangen i Abra Ahran Smaragdma<br>Emel Universitäs Negel Malang<br>Deskrigel Kassifikasi Layanan<br>Data Universitä Na sistem melasti berjalan dengan bala<br>Deskrigel Permohonan<br>Uji Ocola Layanan Data<br>Deskrigel Permohonan<br>Uji Ocola Layanan Data<br>Deskrigel Permohonan<br>Diseme Pendukung (pdf) penjelasan<br>Deskrigel Permohonan<br>Uji Ocola Layanan Data Universitäsi bahwa sistem melasti berjalan dengan bala<br>Deskrigel Permohonan<br>Diseme Pendukung (pdf) penjelasan<br>Deskrigel Permohonan<br>Uji Ocola Layanan Data Universitäsi Dahma Sistem Melasti Derjalan dengan bala<br>Deskrigel Permohonan<br>Diseme Pendukung (pdf) penjelasan<br>Deskrigel Permohonan<br>Uji Ocola Layanan Data Universitäsi Dahma Sistem Melasti Derjalan dengan bala<br>Deskrigel Permohonan<br>Diseme Pendukung (pdf) penjelasan<br>Deskrigel Permohonan<br>Diseme Pendukung (pdf) penjelasan<br>Deskrigel Permohonan<br>Diseme Pendukung (pdf) penjelasan<br>Deskrigel Permohonan<br>Diseme Pendukung (pdf) penjelasan<br>Deskrigel Permohonan<br>Diseme Pendukung (pdf) penjelasan<br>Deskrigel Permohonan<br>Diseme Pendukung (pdf) penjelasan<br>Deskrigel Permohonan<br>Diseme Pendukung (pdf) penjelasan<br>Deskrigel Permohonan<br>Diseme Pendukung (pdf) penjelasan<br>Deskrigel Permohonan<br>Diseme Pendukung (pdf) penjelasan<br>Deskrigel Permohonan<br>Diseme Pendukung (pdf) penjelasan<br>Deskrigel Permohonan<br>Diseme Pendukung (pdf) penjelasan<br>Diseme Pendukung (pdf) penjelasan<br>Diseme Pendukung (pdf) p | No Downintoon                  |                                           |                                                                               |  |
|----------------------------------------------------------------------------------------------------|--------------------------------|-------------------------------------------|-------------------------------------------------------------------------------|--|
| Name Pelangan                                                                                                    | No Permintaan<br>Layanan       | :                                         | -                                                                             |  |
| <pre>mail Peinsquam : : : : : : : : : : : : : : : : : : :</pre>                                                                                                    | Nama Pelanggan                 | :                                         | Azhar Ahmad Smaragdina                                                        |  |
| <pre>index if if if if if if if if if if if if if</pre>                                                                                                    | Email Pelanggan                | :                                         | azhar.informatika@gmail.com                                                   |  |
| NoteP 11   Compensational Informational Data Distaminasi   Data_uita   Data_uita   Data_uita   Uit Coba Layanan Data   Uit Coba Layanan Data untuk memastikan bahwa sistem melasti berjalan dengan bak   Uit Coba Layanan Data untuk memastikan bahwa sistem melasti berjalan dengan bak   Outmen Pendukung (pdf) penjelasan   Uit Coba Layanan Data untuk memastikan bahwa sistem melasti berjalan dengan bak   Outmen Pendukung (pdf) penjelasan   Uatu   Uatu   Uatu   Outmen Pendukung (pdf) penjelasan   Uit Coba Layanan Data untuk memastikan bahwa sistem melasti berjalan dengan bak   Outmen Pendukung (pdf) penjelasan   Uatu   Uatu   Uatu   Outmen Pendukung (pdf) penjelasan   Uatu   Uatu   Uatu   Uatu   Uatu   Uatu   Uatu   Uatu   Uatu   Uatu   Uatu   Uatu   Uatu   Uatu   Uatu   Uatu   Uatu   Uatu   Uatu   Uatu   Uatu   Uatu   Uatu   Uatu   Uatu   Uatu   Uatu   Uatu   Uatu   Uatu   Uatu   Uatu   Uatu   Uatu   Uatu   Uatu   Uatu   Uatu   Uatu   Uatu </td <td>Instansi</td> <td>:</td> <td>Universitas Negeri Malang</td> <td></td>                                                                                                    | Instansi                       | :                                         | Universitas Negeri Malang                                                     |  |
| <form></form>                                                                                                    | No HP                          | :                                         | 6285755564645                                                                 |  |
| <form></form>                                                                                                    | Form Penga<br>Deskripsi Klasif | <b>ijuan - D</b><br>fikasi Laya           | Data Informasi Dan Diseminasi                                                 |  |
| <form></form>                                                                                                    | DATA_&_INF                     | ORMASI                                    |                                                                               |  |
| <form></form>                                                                                                    | Perihal                        |                                           |                                                                               |  |
| Deskripsi Permohana   Uf Coba Layanan Data untuk memastikan bahwa sistem melasti berjalan dengan bak   or untuk memastikan bahwa sistem melasti berjalan dengan bak   or untuk memastikan bahwa sistem melasti berjalan dengan bak   or mendukung (pdf) penjelasan   or antuk   or or or or or or or or or or or or or o                                                                                                    | Uji Coba Lay                   | anan Data                                 | a                                                                             |  |
| Uf Coba Layanan Data untuk memastikan bahwa sistem melasti berjalan dengan bak         Datumen Pendukung (pdf) penjelasan         Torretter         Torretter         Data Pendukung (pdf) penjelasan         Data Pendukung (pdf) penjelasan penjelapendukung (pdf) penjelasan                                                                                                    | Deskripsi Perm                 | ohonan                                    |                                                                               |  |
| <form></form>                                                                                                    | Uji Coba Lay                   | anan Data                                 | a untuk memastikan bahwa sistem melasti berjalan dengan baik                  |  |
| <form></form>                                                                                                    |                                |                                           |                                                                               |  |
| <form></form>                                                                                                    | Dokumen Pend                   | ukung (pd                                 | tf) penjelasan                                                                |  |
| Waktu Pengajuan <b>ENGAJUAN PERMOHONAN LAYANAN ENGAJUAN PERMOHONAN LAYANAN DIMICI JUNAN MENERIMA DAM MENYAMPAIKAN INFORMASI PERMOHONAN KEPADA KEPALA BALAI TEKNK                     <b>OINNI JUNAN MENERIMA DAM MENYAMPAIKAN INFORMASI PERMOHONAN KEPADA KEPALA BALAI TEKNK                     <b>OINNI JUNAN MENERIMA DAM MENYAMPAIKAN INFORMASI PERMOHONAN KEPADA KEPALA BALAI TEKNK                     <b>OINNI JUNAN MENERIMA DAM MENYAMPAIKAN INFORMASI PERMOHONAN KE KASUBAO TU                     <b>OINNI JUNAN MENURIMPERMOHONAN PELANGGAN KE KASUBAO TU                     <b>OINNI JUNAN MENURIMPERMOHONAN PELANGGAN KE KETUA TIM LAYANAN                     <b>OINNI JUNAN MENURIMPERMOHONAN PELANGGAN KE KETUA TIM LAYANAN                     <b>OING JUNAN MENUNIMUK PEMANOKU DATA OING JUNAN MENUNIMUK PEMANOKU DATA OING JUNAN MENUNIMUK PEMANOKU DATA OING JUNAN MENUNIMUK PEMANOKU DATA</b> <!--</b--></b></b></b></b></b></b></b>                                                                                                    | Buka File                      |                                           |                                                                               |  |
| Timeline Status Pengajuan     • HIRAJAJAN PERMONONAN LAYANAN   • Busajajan Permononan Layanan   • Busajajan Permononan Layanan   • Busajajan Permononan Layanan   • Busajajan Permononan Layanan   • Busajajan Permononan Layanan   • Busajajan Permononan Layanan   • Busajajan Permononan Layanan   • Busajajan Permononan Layanan   • Busajajan Permononan Layanan   • Busajajan Permononan Layanan   • Busajajan Permononan Layanan   • Busajajan Permononan Permononan Peranggan Ke Kasubaja Kepala Balai Teknik   • On going   • Busajajan Tu Mendisposisiskan Permononan Peranggan Ke Ketua Tim Layanan   • On going   • Busaja Tu Mendisposisiskan Permononan Peranggan Ke Ketua Tim Layanan   • On going   • Busajajan   • Entrata Man Mendisposisiskan Permononan Peranggan Ke Ketua Tim Layanan   • On going   • Busajajan Data Meroimasi dan diseminasi diserankan kepada petugas Layanan   • On going   • Pendisian Kuesionen / Survey Layanan oleh Peranggan   • Dingoing   • Dingoing   • Dingoing   • Dingoing   • Dingoing   • Dingoing   • Dingoing   • Dingoing   • Dingoing   • Dingoing   • Dingoing   • Dingoing   • Dingoing   • Dingoing   • Dingoing   • Dingoing   • Dingoing   • Dingoing   • Dingoing   • Dingoing   • Dingoing                                                                                                    | Waktu Pengaju                  | an                                        |                                                                               |  |
| Implicit Status Pengajuan     Implicit Status Pengahan Luxukan   Implicit Status Status   Implicit Status Status Status   Implicit Status Status   Implicit Status Status <td>29-07-2024</td> <td>12:57:45</td> <td></td> <td></td>                                                                                                    | 29-07-2024                     | 12:57:45                                  |                                                                               |  |
| PENGAJUAN PERMOHONAN LAYANAN  Ray Juan Layanan menerimaa dan menyampankan informasi permohonan kepada kepala balai teknik  On going  Kepala balai mendisposisikan permohonan pelanggan ke kasubag tu  On going  Kasubag tu mendisposisikan permohonan pelanggan ke ketua tim layanan  On going  Subkor layanan menunjuk pemangku data  On going  Ketua tim formasi dan biseminasi diserahkan kepada petugas layanan  On going  Penogisian kuesioner / survey layanan oleh pelanggan  Caporan data informasi dan diseminasi diserahkan kepada petugas layanan  On going  Caporan data informasi dan diseminasi diserahkan kepada petugas layanan  On going  On penogisian kuesioner / survey layanan oleh pelanggan                                                                                                    | Timeline Sta                   | atus Per                                  | ngajuan                                                                       |  |
| <ul> <li>PENALJUAN PERMOHONANA LAYANAN</li> <li>Ba Juan Juan Mennerama dana menyampankan informasi permohonan kepada kepala balai teknik<br/>an gaing</li> <li>Repala balai mendisposisiskan permohonan pelanogan ke kasubaga tu<br/>an gaing</li> <li>Resulta tu Mendisposisiskan permohonan pelanogan ke ketua tim layanan<br/>an gaing</li> <li>Subikor Layanan menuruluk pemanoku data<br/>an gaing</li> <li>Retua tim menverifikasi ketersediaan data<br/>an gaing</li> <li>Retua tim menverifikasi ketersediaan data<br/>an gaing</li> <li>Retua tim menverifikasi ketersediaan data<br/>an gaing</li> <li>Retua tim menverifikasi ketersediaan data<br/>an gaing</li> <li>Retua tim formasi dan diseminasi diserarkan kepada petugas Layanan<br/>an gaing</li> <li>Retosian kuesioner / survey Layanan oleh pelanogan</li> <li>Aporan data informasi dan diseminasi diserarkan kepada petugas Layanan<br/>an gaing</li> <li>Retosian kuesioner / survey Layanan oleh pelanogan</li> <li>Aporan data informasi dan diseminasi diserarkan kepada petugas Layanan<br/>an gaing</li> <li>Retosian kuesioner / survey Layanan oleh pelanogan</li> <li>Aporan data informasi dan diseminasi diserarkan kepada petugas Layanan<br/>an gaing</li> </ul>                                                                                                    |                                |                                           |                                                                               |  |
| <ul> <li>PENGALUAN PERMONONANA LAYANAN</li> <li>29 JM 2024 12:5743</li> <li>ADMIN LAYANAN MENERIMA DAN MENYAMPAKAN INFORMASI PERMOHONAN KEPADA KEPALA BALAI TEKNIK<br/>DANTAI</li> <li>On going</li> <li>KEPALA BALAI MENDISPOSISIKAN PERMOHONAN PELANGGAN KE KASUBAO TU<br/>On going</li> <li>KEBALA BALAI MENDISPOSISIKAN PERMOHONAN PELANGGAN KE KASUBAO TU<br/>On going</li> <li>SUBKOR LAYANAN MENURJUK PEMANGKU DATA<br/>On going</li> <li>KETUA TIM MEMVERIFIKASI KETERSEDIAAN DATA<br/>On going</li> <li>LAPORAN DATA INFORMASI DAN DISEMINASI DISERAHKAN KEPADA PETUGAS LAYANAN<br/>On going</li> <li>PENGISIAN KUESIONER / SURVEY LAYANAN OLEH PELANGGAN<br/>On going</li> <li>LAPORAN DATA INFORMASI DAN DISEMINASI DISERAHKAN KEPADA PETUGAS LAYANAN<br/>On going</li> <li>LAPORAN DATA INFORMASI DAN DISEMINASI DISERAHKAN KEPADA PELANGGAN<br/>On going</li> <li>LAPORAN DATA INFORMASI DAN DISEMINASI DISERAHKAN KEPADA PELANGGAN<br/>On going</li> <li>LAPORAN DATA INFORMASI DAN DISEMINASI DISERAHKAN KEPADA PELANGGAN<br/>On going</li> <li>LAPORAN DATA INFORMASI DAN DISEMINASI DISERAHKAN KEPADA PELANGGAN</li> <li>On going</li> <li>LAPORAN DATA INFORMASI DAN DISEMINASI DISERAHKAN KEPADA PELANGGAN</li> <li>On going</li> <li>LAPORAN DATA INFORMASI DAN DISEMINASI DISERAHKAN KEPADA PELANGGAN</li> <li>On going</li> <li>LAPORAN DATA INFORMASI DAN DISEMINASI DISERAHKAN KEPADA PELANGGAN</li> <li>On going</li> </ul>                                                                                                    |                                |                                           |                                                                               |  |
| <ul> <li>ADMINI LAYANAN MENERERIMA DAN MENYAMPAKAN INFORMASI PERMOHONAN KEPADA KEPALA BALAI TEKNIK<br/>INTAL</li> <li>On going</li> <li>KEPALA BALAI MENDISPOSISIKAN PERMOHONAN PELANGGAN KE KASUBAG TU<br/>On going</li> <li>KASUBAG TU MENDISPOSISIKAN PERMOHONAN PELANGGAN KE KETUA TIM LAYANAN<br/>On going</li> <li>SUBKOR LAYANAN MENURJIKASI KETERSEDIAAN DATA<br/>On going</li> <li>KETUA TIM MEMVERIFIKASI KETERSEDIAAN DATA<br/>On going</li> <li>LAPORAN DATA INFORMASI DAN DISEMINASI DISERAHKAN KEPADA PETUGAS LAYANAN<br/>On going</li> <li>LAPORAN DATA INFORMASI DAN DISEMINASI DISERAHKAN KEPADA PETUGAS LAYANAN<br/>On going</li> <li>LAPORAN DATA INFORMASI DAN DISEMINASI DISERAHKAN KEPADA PETUGAS LAYANAN<br/>On going</li> <li>LAPORAN DATA INFORMASI DAN DISEMINASI DISERAHKAN KEPADA PETUGAS LAYANAN<br/>On going</li> <li>LAPORAN DATA INFORMASI DAN DISEMINASI DISERAHKAN KEPADA PETUGAS LAYANAN<br/>On going</li> <li>LAPORAN DATA INFORMASI DAN DISEMINASI DISERAHKAN KEPADA PETUGAS LAYANAN<br/>On going</li> <li>LAPORAN DATA INFORMASI DAN DISEMINASI DISERAHKAN KEPADA PETUGAS LAYANAN<br/>On going</li> <li>LAPORAN DATA INFORMASI DAN DISEMINASI DISERAHKAN KEPADA PELANGGAN<br/>On going</li> <li>LAPORAN DATA INFORMASI DAN DISEMINASI DISERAHKAN KEPADA PELANGGAN</li> <li>ANG JANG</li> </ul>                                                                                                    | PI<br>21                       | ENGAJUAN P<br>9 Jul 2024 12               | VERMOHONAN LAYANAN<br>1:57:45                                                 |  |
| <ul> <li>ADMIN LAYANAN MENERIMA DAN MENYAMPAKAN INFORMASI PERMOHONAN KEPADA KEPALA BALAI TEKNIK<br/>PANTAL</li> <li>On going</li> <li>KEPALA BALAI MENDISPOSISIKAN PERMOHONAN PELANGGAN KE KASUBAG TU<br/>On going</li> <li>KASUBAG TU MENDISPOSISIKAN PERMOHONAN PELANGGAN KE KETUA TIM LAYANAN<br/>On going</li> <li>SUBKOR LAYANAN MENUNJUK PEMANGKU DATA<br/>On going</li> <li>KETUA TIM MEMVERIFIKASI KETERSEDIAAN DATA<br/>On going</li> <li>LAPORAN DATA INFORMASI DAN DISEMINASI DISERAHKAN KEPADA PETUGAS LAYANAN<br/>On going</li> <li>LAPORAN DATA INFORMASI DAN DISEMINASI DISERAHKAN KEPADA PETUGAS LAYANAN<br/>On going</li> <li>LAPORAN DATA INFORMASI DAN DISEMINASI DISERAHKAN KEPADA PETUGAS LAYANAN<br/>On going</li> <li>LAPORAN DATA INFORMASI DAN DISEMINASI DISERAHKAN KEPADA PETUGAS LAYANAN<br/>On going</li> <li>LAPORAN DATA INFORMASI DAN DISEMINASI DISERAHKAN KEPADA PETUGAS LAYANAN<br/>On going</li> <li>LAPORAN DATA INFORMASI DAN DISEMINASI DISERAHKAN KEPADA PELANGGAN<br/>On going</li> <li>LAPORAN DATA INFORMASI DAN DISEMINASI DISERAHKAN KEPADA PELANGGAN<br/>On going</li> <li>LAPORAN DATA INFORMASI DAN DISEMINASI DISERAHKAN KEPADA PELANGGAN</li> <li>Diging</li> <li>LAPORAN DATA INFORMASI DAN DISEMINASI DISERAHKAN KEPADA PELANGGAN</li> <li>Diging</li> <li>LAPORAN DATA INFORMASI DAN DISEMINASI DISERAHKAN KEPADA PELANGGAN</li> <li>DIGING</li> </ul>                                                                                                    |                                |                                           |                                                                               |  |
| On going         KEPALA BALAI MENDISPOSISIKAN PERMOHONAN PELANGGAN KE KASUBAG TU         On going         KASUBAG TU MENDISPOSISIKAN PERMOHONAN PELANGGAN KE KETUA TIM LAVANAN         On going         SUBKOR LAVANAN MENUNJUK PEMANGKU DATA         On going         KETUA TIM MEMVERIFIKASI KETERSEDIAAN DATA         On going         LAPORAN DATA INFORMASI DAN DISEMINASI DISERAHKAN KEPADA PETUGAS LAVANAN         On going         PENGISIAN KUESIONER / SURVEY LAVANAN OLEH PELANGGAN         On going         LAPORAN DATA INFORMASI DAN DISEMINASI DISERAHKAN KEPADA PELANGGAN         On going         LAPORAN DATA INFORMASI DAN DISEMINASI DISERAHKAN KEPADA PELANGGAN         On going         LAPORAN DATA INFORMASI DAN DISEMINASI DISERAHKAN KEPADA PELANGGAN         On going                                                                                                    | O A                            | DMIN LAYAN<br>ANTAI                       | IAN MENERIMA DAN MENYAMPAIKAN INFORMASI PERMOHONAN KEPADA KEPALA BALAI TEKNIK |  |
| <ul> <li>KEPALA BALAI MENDISPOSISIKAN PERMOHONAN PELANGGAN KE KASUBAG TU<br/>On going</li> <li>KASUBAG TU MENDISPOSISIKAN PERMOHONAN PELANGGAN KE KETUA TIM LAYANAN<br/>On going</li> <li>SUBKOR LAYANAN MENURJUK PEMANGKU DATA<br/>On going</li> <li>KETUA TIM MEMVERIFIKASI KETERSEDIAAN DATA<br/>On going</li> <li>PENGISIAN KUESIONER / SURVEY LAYANAN OLEH PELANGGAN<br/>On going</li> <li>LAPORAN DATA INFORMASI DAN DISEMINASI DISERAHKAN KEPADA PELANGGAN<br/>On going</li> <li>LAPORAN DATA INFORMASI DAN DISEMINASI DISERAHKAN KEPADA PELANGGAN<br/>On going</li> <li>LAPORAN DATA INFORMASI DAN DISEMINASI DISERAHKAN KEPADA PELANGGAN<br/>On going</li> <li>LAPORAN DATA INFORMASI DAN DISEMINASI DISERAHKAN KEPADA PELANGGAN</li> </ul>                                                                                                    | C                              | n going                                   |                                                                               |  |
| <ul> <li>An going</li> <li>KASUBAG TU MENDISPOSISIKAN PERMOHONAN PELANGGAN KE KETUA TIM LAYANAN<br/>On going</li> <li>SUBKOR LAYANAN MENUHJUK PEMANGKU DATA<br/>On going</li> <li>KETUA TIM MENVERIFIKASI KETERSEDIAAN DATA<br/>On going</li> <li>LAPORAN DATA INFORMASI DAN DISEMINASI DISERAHKAN KEPADA PETUGAS LAYANAN<br/>On going</li> <li>PENGISIAN KUESIONER / SURVEY LAYANAN OLEH PELANGGAN<br/>On going</li> <li>LAPORAN DATA INFORMASI DAN DISEMINASI DISERAHKAN KEPADA PELANGGAN<br/>On going</li> <li>LAPORAN DATA INFORMASI DAN DISEMINASI DISERAHKAN KEPADA PELANGGAN<br/>On going</li> <li>LAPORAN DATA INFORMASI DAN DISEMINASI DISERAHKAN KEPADA PELANGGAN<br/>On going</li> </ul>                                                                                                    | СК                             | EPALA BALA                                | I MENDISPOSISIKAN PERMOHONAN PELANGGAN KE KASUBAG TU                          |  |
| <ul> <li>KASUBAG TU MENDISPOSISIKAN PERMOHONAN PELANGGAN KE KETUA TIM LAYANAN<br/>On going</li> <li>SUBKOR LAYANAN MENUNJUK PEMANGKU DATA<br/>On going</li> <li>KETUA TIM MEMVERIFIKASI KETERSEDIAAN DATA<br/>On going</li> <li>LAPORAN DATA INFORMASI DAN DISEMINASI DISERAHKAN KEPADA PETUGAS LAYANAN<br/>On going</li> <li>PENGISIAN KUESIONER / SURVEY LAYANAN OLEH PELANGGAN<br/>On going</li> <li>LAPORAN DATA INFORMASI DAN DISEMINASI DISERAHKAN KEPADA PELANGGAN<br/>On going</li> <li>LAPORAN DATA INFORMASI DAN DISEMINASI DISERAHKAN KEPADA PELANGGAN<br/>On going</li> </ul>                                                                                                    | C                              | n going                                   |                                                                               |  |
| On going     SUBKOR LAYANAN MENUNJUK PEMANGKU DATA     On going     KETUA TIM MEMVERIFIKASI KETERSEDIAAN DATA     On going     LAPORAN DATA INFORMASI DAN DISEMINASI DISERAHKAN KEPADA PETUGAS LAYANAN     On going     PENGISIAN KUESIONER / SURVEY LAYANAN OLEH PELANGGAN     On going     LAPORAN DATA INFORMASI DAN DISEMINASI DISERAHKAN KEPADA PELANGGAN     On going     LAPORAN DATA INFORMASI DAN DISEMINASI DISERAHKAN KEPADA PELANGGAN     On going                                                                                                    | ОК                             | ASUBAG TU I                               | MENDISPOSISIKAN PERMOHONAN PELANGGAN KE KETUA TIM LAYANAN                     |  |
| <ul> <li>SUBKOR LAYANAN MENUNJUK PEMANGKU DATA<br/>On going</li> <li>KETUA TIM MEMVERIFIKASI KETERSEDIAAN DATA<br/>On going</li> <li>LAPORAN DATA INFORMASI DAN DISEMINASI DISERAHKAN KEPADA PETUGAS LAYANAN<br/>On going</li> <li>PENGISIAN KUESIONER / SURVEY LAYANAN OLEH PELANGGAN<br/>On going</li> <li>LAPORAN DATA INFORMASI DAN DISEMINASI DISERAHKAN KEPADA PELANGGAN<br/>On going</li> <li>LAPORAN DATA INFORMASI DAN DISEMINASI DISERAHKAN KEPADA PELANGGAN<br/>On going</li> </ul>                                                                                                    | 0                              | n going                                   |                                                                               |  |
| On going KETUA TIM MEMVERIFIKASI KETERSEDIAAN DATA On going LAPORAN DATA INFORMASI DAN DISEMINASI DISERAHKAN KEPADA PETUGAS LAYANAN On going PENGISIAN KUESIONER / SURVEY LAYANAN OLEH PELANGGAN On going LAPORAN DATA INFORMASI DAN DISEMINASI DISERAHKAN KEPADA PELANGGAN On going CLOSE                                                                                                    | s                              | UBKOR LAYA                                | INAN MENUNJUK PEMANGKU DATA                                                   |  |
| <ul> <li>KETUA TIM MEMVERIFIKASI KETERSEDIAAN DATA</li> <li><i>Ch going</i></li> <li>LAPORAN DATA INFORMASI DAN DISEMINASI DISERAHKAN KEPADA PETUGAS LAYANAN<br/>On going</li> <li>PENGISIAN KUESIONER / SURVEY LAYANAN OLEH PELANGGAN<br/>On going</li> <li>LAPORAN DATA INFORMASI DAN DISEMINASI DISERAHKAN KEPADA PELANGGAN<br/>On going</li> </ul>                                                                                                    | C                              | n going                                   |                                                                               |  |
| On going CLAPORAN DATA INFORMASI DAN DISEMINASI DISERAHKAN KEPADA PETUGAS LAYANAN On going PENGISIAN KUESIONER / SURVEY LAYANAN OLEH PELANGGAN On going LAPORAN DATA INFORMASI DAN DISEMINASI DISERAHKAN KEPADA PELANGGAN On going CLOSE                                                                                                    | Ск                             | ETUA TIM MP                               | EMVERIFIKASI KETERSEDIAAN DATA                                                |  |
| <ul> <li>LAPORAN DATA INFORMASI DAN DISEMINASI DISERAHKAN KEPADA PETUGAS LAYANAN<br/>On going</li> <li>PENGISIAN KUESIONER / SURVEY LAYANAN OLEH PELANGGAN<br/>On going</li> <li>LAPORAN DATA INFORMASI DAN DISEMINASI DISERAHKAN KEPADA PELANGGAN<br/>On going</li> </ul>                                                                                                    | C                              | n going                                   |                                                                               |  |
| On going PENGISIAN KUESIONER / SURVEY LAYANAN OLEH PELANGGAN On going LAPORAN DATA INFORMASI DAN DISEMINASI DISERAHKAN KEPADA PELANGGAN On going Close                                                                                                    | 0 u                            | APORAN DAT                                | TA INFORMASI DAN DISEMINASI DISERAHKAN KEPADA PETUGAS LAYANAN                 |  |
| PENGISIAN KUESIONER / SURVEY LAYANAN OLEH PELANGGAN<br>On going<br>Laporan Data Informasi dan Diseminasi Diserarkan kepada pelanggan<br>On going                                                                                                    | C                              | n going                                   |                                                                               |  |
| On going<br>LaPoran Data Informasi dan diseminasi diserahkan kepada pelanggan<br>On going<br>Close                                                                                                    | D Pi                           | ENGISIAN KU                               | JESIONER / SURVEY LAYANAN OLEH PELANGGAN                                      |  |
| Close                                                                                                    |                                |                                           |                                                                               |  |
| On going                                                                                                    | C                              | )n going                                  |                                                                               |  |
| Close                                                                                                    |                                | Dn going                                  | TA INFORMASI DAN DISEMINASI DISERAHKAN KEPADA PELANGGAN                       |  |
| Close                                                                                                    |                                | n going<br>APORAN DAT<br>In going         | TA INFORMASI DAN DISEMINASI DISERAHKAN KEPADA PELANGGAN                       |  |
| Close                                                                                                    |                                | In going<br>APORAN DAT<br>In going        | TA INFORMASI DAN DISEMINASI DISERAHKAN KEPADA PELANGGAN                       |  |
| Close                                                                                                    |                                | Dn going<br><b>APORAN DAT</b><br>Dn going | TA INFORMASI DAN DISEMINASI DISERAHKAN KEPADA PELANGGAN                       |  |
| 01000                                                                                                    |                                | Dn going<br>APORAN DAT                    | TA INFORMASI DAN DISEMINASI DISERAHKAN KEPADA PELANGGAN                       |  |

5. Sampai pada tahapan ini, pelanggan hanya perlu menunggu permintaan layanan diproses oleh tim Balai Teknik Pantai dan akan mendapatkan notifikasi via WhatssApp official MELASTI terkait status layanan. Berikut beberapa tampilan Detail Status sesuai dengan tahapan pemrosesan layanan pada Melasti.

| DATA A U     | isiinasi Layanan                                                                                                    |
|--------------|----------------------------------------------------------------------------------------------------|
| DATA_&_II    | VFORMASI                                                                                                    |
| Perihal      |                                                                                                    |
| Uji Coba l   | ayanan Data                                                                                                    |
| Deskripsi Pe | rmohonan                                                                                                    |
| Uji Coba l   | ayanan Data untuk memastikan bahwa sistem melasti berjalan dengan baik                                                                                                    |
| Dokumen Pe   | ndukung (pdf) penjelasan                                                                                                    |
| Buka File    |                                                                                                    |
| Waktu Peng   | ajuan                                                                                                    |
| 29-07-20     | 24 12:57:45                                                                                                    |
|              |                                                                                                    |
|              |                                                                                                    |
| Timeline     | Status Pengajuan                                                                                                    |
| 0            | PENGAJUAN PERMOHONAN LAYANAN<br>29 Jul 2024 12:57:45<br>ADMIN LAYANAN MENERIMA DAN MENYAMPAIKAN INFORMASI PERMOHONAN KEPADA KEPALA BALAI TEKNIK<br>PANTAI                                                                                                    |
|              | 29 Jul 2024 13:23:06                                                                                                    |
|              | 29 Jul 2024 13:23:06<br>KEPALA BALAI MENDISPOSISIKAN PERMOHONAN PELANGGAN KE KASUBAG TU<br>On going                                                                                                    |
|              | 29 Jul 2024 13:23:06<br>KEPALA BALAI MENDISPOSISIKAN PERMOHONAN PELANGGAN KE KASUBAG TU<br>On going<br>KASUBAG TU MENDISPOSISIKAN PERMOHONAN PELANGGAN KE KETUA TIM LAYANAN<br>On going                                                                                                    |
|              | 29 Jul 2024 13:23:06<br>KEPALA BALAI MENDISPOSISIKAN PERMOHONAN PELANGGAN KE KASUBAG TU<br>On going<br>SUBKOR LAYANAN MENUNJUK PEMANGKU DATA<br>On going                                                                                                    |
|              | 29 Jul 2024 13:23:06  KEPALA BALAI MENDISPOSISIKAN PERMOHONAN PELANGGAN KE KASUBAG TU On going  SUBKOR LAYANAN MENUNJUK PEMANGKU DATA On going  KETUA TIM MEMVERIFIKASI KETERSEDIAAN DATA On going                                                                                                    |
|              | 29 Jul 2024 13:23:06 KEPALA BALAI MENDISPOSISIKAN PERMOHONAN PELANGGAN KE KASUBAG TU On going SUBKOR LAYANAN MENUNJUK PEMANGKU DATA On going KETUA TIM MEMVERIFIKASI KETERSEDIAAN DATA On going LAPORAN DATA INFORMASI DAN DISEMINASI DISERAHKAN KEPADA PETUGAS LAYANAN On going                                                              |
|              | 29 Jul 2024 13:23:06 KEPALA BALAI MENDISPOSISIKAN PERMOHONAN PELANGGAN KE KASUBAG TU On going SUBKOR LAYANAN MENUNJUK PEMANGKU DATA On going KETUA TIM MEMVERIFIKASI KETERSEDIAAN DATA On going LAPORAN DATA INFORMASI DAN DISEMINASI DISERAHKAN KEPADA PETUGAS LAYANAN On going PENGISIAN KUESIONER / SURVEY LAYANAN OLEH PELANGGAN On going |

6. Layanan sudah memiliki Nomor Permintaan dan sudah didisposisikan oleh Kepala Balai kepada Kasubag TU

| Detail Pengajua           | n Layanan                                  |                                                                                       | × |
|---------------------------|--------------------------------------------|---------------------------------------------------------------------------------------|---|
| No Permintaan<br>Layanan  | :                                          | 48/L.Data/29/VII/24                                                                   |   |
| Nama Pelanggan            | :                                          | Azhar Ahmad Smaragdina                                                                |   |
| Email Pelanggan           | :                                          | azhar.informatika@gmail.com                                                           |   |
| Instansi                  | :                                          | Universitas Negeri Malang                                                             |   |
| No HP                     | :                                          | 6285755564645                                                                         |   |
| Form Pen<br>Deskripsi Kla | <b>gajuan - D</b> a<br>Isifikasi Layar     | <b>ata Informasi Dan Diseminasi</b><br><sup>nan</sup>                                 |   |
| DATA_&_IN                 | FORMASI                                    |                                                                                       |   |
| Perihal                   |                                            |                                                                                       |   |
| Uji Coba L                | ayanan Data                                | 1                                                                                     |   |
| Deskripsi Pe              | rmohonan                                   |                                                                                       |   |
| Uji Coba L                | ayanan Data                                | untuk memastikan bahwa sistem melasti berjalan dengan baik                            |   |
|                           |                                            |                                                                                       |   |
| Delsumer De               | n di daun marian di                        | 0 renislesen                                                                          | h |
| Buka Eile                 | naukung (pai                               | r) penjelasan                                                                         |   |
| Waktu Ponga               | iuan                                       |                                                                                       |   |
|                           |                                            |                                                                                       |   |
| 29-07-20                  | 24 12:57:45                                |                                                                                       |   |
| Timeline                  | Status Dan                                 | naiuan                                                                                |   |
|                           |                                            | gajuan                                                                                |   |
|                           |                                            |                                                                                       |   |
| o                         | PENGAJUAN PE<br>29 Jul 2024 12:5           | ERMOHONAN LAYANAN<br>57:45                                                            |   |
| o                         | ADMIN LAYANA<br>PANTAI<br>29 Jul 2024 13:2 | AN MENERIMA DAN MENYAMPAIKAN INFORMASI PERMOHONAN KEPADA KEPALA BALAI TEKNIK<br>23-06 |   |
| o                         | KEPALA BALAI<br>29 Jul 2024 13:4           | MENDISPOSISIKAN PERMOHONAN PELANGGAN KE KASUBAG TU<br>41:39                           |   |
| o                         | <b>KASUBAG TU M</b><br>29 Jul 2024 13:4    | <b>KENDISPOSISIKAN PERMOHONAN PELANGGAN KE KETUA TIM LAYANAN</b><br>47:26             |   |
|                           | SUBKOR LAYAN<br>On going                   | VAN MENUNJUK PEMANGKU DATA                                                            |   |
|                           | <b>KETUA TIM MEI</b><br>On going           | MVERIFIKASI KETERSEDIAAN DATA                                                         |   |
|                           | <b>LAPORAN DATA</b><br>On going            | A INFORMASI DAN DISEMINASI DISERAHKAN KEPADA PETUGAS LAYANAN                          |   |
|                           | PENGISIAN KUE<br>On going                  | SSIONER / SURVEY LAYANAN OLEH PELANGGAN                                               |   |
|                           | LAPORAN DATA<br>On going                   | A INFORMASI DAN DISEMINASI DISERAHKAN KEPADA PELANGGAN                                |   |

#### 7. Subkor layanan menunjuk pemangku data

| DATA_&_IN    | IFORMASI                                                                                                    |
|--------------|----------------------------------------------------------------------------------------------------|
| Perihal      |                                                                                                    |
| Uji Coba L   | ayanan Data                                                                                                    |
| Deskripsi Pe | mohonan                                                                                                    |
| Uji Coba L   | ayanan Data untuk memastikan bahwa sistem melasti berjalan dengan baik                                                                                                    |
| Dokumen Pe   | ndukung (pdf) penjelasan                                                                                                    |
| Buka File    |                                                                                                    |
| Waktu Penga  | juan                                                                                                    |
| 29-07-20     | 24 12:57:45                                                                                                    |
|              |                                                                                                    |
|              |                                                                                                    |
| Timeline S   | Status Pengajuan                                                                                                    |
|              |                                                                                                    |
|              |                                                                                                    |
| Ö            | PENGAJUAN PERMOHONAN LAYANAN                                                                                                    |
|              | 29 Jul 2024 12:57:45                                                                                                    |
|              | ADMIN I AYANAN MENERIMA DAN MENYAMPAIKAN INEOPMASI DEDMOHONAN KEDANA KEDALA PALAI PUNIK                                                                                                    |
| , v          |                                                                                                    |
|              | 29.201.2024 (02.040                                                                                                    |
|              | KEPALA BALAI MENDISPOSISIKAN PERMOHONAN PELANGGAN KE KASUBAG TU                                                                                                    |
| Ĭ            | 29 Jul 2021 13:41:39                                                                                                    |
|              |                                                                                                    |
| 0            | KASUBAG TU MENDISPOSISIKAN PERMOHONAN PELANGGAN KE KETUA TIM LAYANAN<br>29 Jul 2024 13:47:26                                                                                                    |
|              |                                                                                                    |
| Ö            | SUBKOR LAYANAN MENUNJUK PEMANGKU DATA                                                                                                    |
|              | 29 Jul 2024 18:23:13                                                                                                    |
|              |                                                                                                    |
|              |                                                                                                    |
|              | KETUA TIM MEMVERIFIKASI KETERSEDIAAN DATA<br>On going                                                                                                    |
|              | <b>KETUA TIM MEMVERIFIKASI KETERSEDIAAN DATA</b><br>On going                                                                                                    |
|              | KETUA TIM MEMVERIFIKASI KETERSEDIAAN DATA<br>On going<br>Laporan data informasi dan diseminasi diserahkan kepada petugas layanan<br>On going                                                                                                    |
|              | KETUA TIM MEMVERIFIKASI KETERSEDIAAN DATA<br>On going<br>Laporan data Informasi dan diseminasi diserahkan kepada petugas layanan<br>On going                                                                                                    |
|              | KETUA TIM MEMVERIFIKASI KETERSEDIAAN DATA<br>On going<br>LAPORAN DATA INFORMASI DAN DISEMINASI DISERAHKAN KEPADA PETUGAS LAYANAN<br>On going<br>PENGISIAN KUESIONER / SURVEY LAYANAN OLEH PELANGGAN<br>On going                                                                                  |
|              | KETUA TIM MEMVERIFIKASI KETERSEDIAAN DATA<br>On going<br>LAPORAN DATA INFORMASI DAN DISEMINASI DISERAHKAN KEPADA PETUGAS LAYANAN<br>On going<br>PENGISIAN KUESIONER / SURVEY LAYANAN OLEH PELANGGAN<br>On going                                                                                  |
|              | KETUA TIM MEMVERIFIKASI KETERSEDIAAN DATA<br>On going<br>LAPORAN DATA INFORMASI DAN DISEMINASI DISERAHKAN KEPADA PETUGAS LAYANAN<br>On going<br>PENGISIAN KUESIONER / SURVEY LAYANAN OLEH PELANGGAN<br>On going                                                                                  |
|              | KETUA TIM MEMVERIFIKASI KETERSEDIAAN DATA<br>On going<br>LAPORAN DATA INFORMASI DAN DISEMINASI DISERAHKAN KEPADA PETUGAS LAYANAN<br>On going<br>PENGISIAN KUESIONER / SURVEY LAYANAN OLEH PELANGGAN<br>On going<br>LAPORAN DATA INFORMASI DAN DISEMINASI DISERAHKAN KEPADA PELANGGAN<br>On going |
|              | KETUA TIM MEMVERIFIKASI KETERSEDIAAN DATA<br>On going<br>LAPORAN DATA INFORMASI DAN DISEMINASI DISERAHKAN KEPADA PETUGAS LAYANAN<br>On going<br>PENGISIAN KUESIONER / SURVEY LAYANAN OLEH PELANGGAN<br>On going<br>LAPORAN DATA INFORMASI DAN DISEMINASI DISERAHKAN KEPADA PELANGGAN<br>On going |
|              | KETUA TIM MEMVERIFIKASI KETERSEDIAAN DATA<br>On going<br>LAPORAN DATA INFORMASI DAN DISEMINASI DISERAHKAN KEPADA PETUGAS LAYANAN<br>On going<br>PENGISIAN KUESIONER / SURVEY LAYANAN OLEH PELANGGAN<br>On going<br>LAPORAN DATA INFORMASI DAN DISEMINASI DISERAHKAN KEPADA PELANGGAN<br>On going |
|              | KETUA TIM MEMVERIFIKASI KETERSEDIAAN DATA<br>On going<br>LAPORAN DATA INFORMASI DAN DISEMINASI DISERAHKAN KEPADA PETUGAS LAYANAN<br>On going<br>PENGISIAN KUESIONER / SURVEY LAYANAN OLEH PELANGGAN<br>On going<br>LAPORAN DATA INFORMASI DAN DISEMINASI DISERAHKAN KEPADA PELANGGAN<br>On going |

8. Ketua tim memverifikasi ketersediaan data dan Laporan Data Informasi dan Deseminasi kepada Petugas Layanan

|             | NFORMASI                                                                                                    |
|-------------|----------------------------------------------------------------------------------------------------|
| erihal      |                                                                                                    |
| Uji Coba L  | ayanan Data                                                                                                    |
| eskripsi Pe | rmohonan                                                                                                    |
| Liii Coba l | ayanan Data untuk memastikan bahwa sistem melasti berjalan dengan baik                                                                                                    |
| oji coba i  | ayanan Data untuk memasukan banwa sistem menasu berjalan dengan baik                                                                                                    |
| okumen Pe   | ndukung (pdf) penjelasan                                                                                                    |
| Buka File   |                                                                                                    |
| Vaktu Penga | ajuan                                                                                                    |
| 29-07-20    | 24 12:57:45                                                                                                    |
|             |                                                                                                    |
| Timeline    | Status Pengajuan                                                                                                    |
|             |                                                                                                    |
|             |                                                                                                    |
| 0           | PENGAJUAN PERMOHONAN LAYANAN<br>29 Jul 2024 12:57:45                                                                                                    |
|             |                                                                                                    |
| 0           | ADMIN LAYANAN MENERIMA DAN MENYAMPAIKAN INFORMASI PERMOHONAN KEPADA KEPALA BALAI TEKNIK                                                                                                    |
|             | 29 Jul 2024 13:23:06                                                                                                    |
|             |                                                                                                    |
| Ö           | KEPALA BALAI MENDISPOSISIKAN PERMOHONAN PELANGGAN KE KASUBAG TU                                                                                                    |
|             | 29 Jul 2024 13-41:39                                                                                                    |
|             |                                                                                                    |
|             | KASURAG TU MENDISDOSISIKAN PERMOHONAN PELANGGAN KE KETUA TIM LAYANAN                                                                                                    |
| U U         | KASUBAG TU MENDISPOSISIKAN PERMOHONAN PELANGGAN KE KETUA TIM LAYANAN<br>29 Jul 2024 13:47:26                                                                                                    |
|             | KASUBAG TU MENDISPOSISIKAN PERMOHONAN PELANGGAN KE KETUA TIM LAYANAN<br>29 Jul 2024 13:47:26                                                                                                    |
| <br> <br>   | KASUBAG TU MENDISPOSISIKAN PERMOHONAN PELANGGAN KE KETUA TIM LAYANAN<br>29 Jul 2024 13:47:26<br>SUBKOR LAYANAN MENUNJUK PEMANGKU DATA                                                                                                    |
| 0           | KASUBAG TU MENDISPOSISIKAN PERMOHONAN PELANGGAN KE KETUA TIM LAYANAN<br>29 Juli 2024 13:47:26<br>SUBKOR LAYANAN MENUNJUK PEMANGKU DATA<br>29 Juli 2024 18:23:13                                                                                                    |
| 0           | KASUBAG TU MENDISPOSISIKAN PERMOHONAN PELANGGAN KE KETUA TIM LAYANAN<br>29 Jul 2024 13:47:28<br>SUBKOR LAYANAN MENUNJUK PEMANGKU DATA<br>29 Jul 2024 18:23:13<br>KETUA TIM MEMVERIFIKASI KETERSEDIAAN DATA                                                                                                    |
| 0           | KASUBAG TU MENDISPOSISIKAN PERMOHONAN PELANGGAN KE KETUA TIM LAYANAN<br>29 Jul 2024 13:47:26<br>SUBKOR LAYANAN MENUNJUK PEMANGKU DATA<br>29 Jul 2024 18:23:13<br>KETUA TIM MEMVERIFIKASI KETERSEDIAAN DATA<br>29 Jul 2024 18:31:34                                                                                                    |
| 0           | KASUBAG TU MENDISPOSISIKAN PERMOHONAN PELANGGAN KE KETUA TIM LAYANAN<br>29 Jul 2024 13:47:28<br>SUBKOR LAYANAN MENUNJUK PEMANGKU DATA<br>29 Jul 2024 18:23:13<br>KETUA TIM MEMVERIFIKASI KETERSEDIAAN DATA<br>29 Jul 2024 18:31:34                                                                                                    |
|             | KASUBAG TU MENDISPOSISIKAN PERMOHONAN PELANGGAN KE KETUA TIM LAYANAN<br>29 Jul 2024 13:47:28<br>SUBKOR LAYANAN MENUNJUK PEMANGKU DATA<br>29 Jul 2024 18:23:13<br>KETUA TIM MEMVERIFIKASI KETERSEDIAAN DATA<br>29 Jul 2024 18:31:34                                                                                                    |
| 0           | KASUBAG TU MENDISPOSISIKAN PERMOHONAN PELANGGAN KE KETUA TIM LAYANAN<br>29 Jul 2024 13:47:28<br>SUBKOR LAYANAN MENUNJUK PEMANGKU DATA<br>29 Jul 2024 18:23:13<br>KETUA TIM MEMVERIFIKASI KETERSEDIAAN DATA<br>29 Jul 2024 18:31:34<br>LAPORAN DATA INFORMASI DAN DISEMINASI DISERAHKAN KEPADA PETUGAS LAYANAN<br>29 Jul 2024 18:35:49                                                                                                    |
|             | KASUBAG TU MENDISPOSISIKAN PERMOHONAN PELANGGAN KE KETUA TIM LAYANAN<br>29 Jul 2024 13:47:28<br>SUBKOR LAYANAN MENUNJUK PEMANGKU DATA<br>29 Jul 2024 18:23:13<br>KETUA TIM MEMVERIFIKASI KETERSEDIAAN DATA<br>29 Jul 2024 18:31:34<br>LAPORAN DATA INFORMASI DAN DISEMINASI DISERAHKAN KEPADA PETUGAS LAYANAN<br>29 Jul 2024 18:35:49                                                                                                    |
|             | KASUBAG TU MENDISPOSISIKAN PERMOHONAN PELANGGAN KE KETUA TIM LAYANAN 29 Jul 2024 13:47:28  SUBKOR LAYANAN MENUNJUK PEMANGKU DATA 29 Jul 2024 18:23:13  KETUA TIM MEMVERIFIKASI KETERSEDIAAN DATA 29 Jul 2024 18:31:34  LAPORAN DATA INFORMASI DAN DISEMINASI DISERAHKAN KEPADA PETUGAS LAYANAN 29 Jul 2024 18:35:49  PENGISIAN KUESIONER / SURVEY LAYANAN OLEH PELANGGAN On going                                                                                                    |
|             | KASUBAG TU MENDISPOSISIKAN PERMOHONAN PELANGGAN KE KETUA TIM LAYANAN<br>29 Jul 2024 13:47:28<br>SUBKOR LAYANAN MENUNJUK PEMANGKU DATA<br>29 Jul 2024 18:23:13<br>KETUA TIM MEMVERIFIKASI KETERSEDIAAN DATA<br>29 Jul 2024 18:31:34<br>LAPORAN DATA INFORMASI DAN DISEMINASI DISERAHKAN KEPADA PETUGAS LAYANAN<br>29 Jul 2024 18:35:49<br>PENGISIAN KUESIONER / SURVEY LAYANAN OLEH PELANGGAN<br>On going                                                                                  |
|             | KASUBAG TU MENDISPOSISIKAN PERMOHONAN PELANGGAN KE KETUA TIM LAYANAN 29 Jul 2024 13:47:28  SUBKOR LAYANAN MENUNJUK PEMANGKU DATA 29 Jul 2024 18:23:13  KETUA TIM MEMVERIFIKASI KETERSEDIAAN DATA 29 Jul 2024 18:31:34  LAPORAN DATA INFORMASI DAN DISEMINASI DISERAHKAN KEPADA PETUGAS LAYANAN 29 Jul 2024 18:35:49  PENGISIAN KUESIONER / SURVEY LAYANAN OLEH PELANGGAN On going  LAPORAN DATA INFORMASI DAN DISEMINASI DISERAHKAN KEPADA PELANGGAN On going                             |
|             | KASUBAG TU MENDISPOSISIKAN PERMOHONAN PELANGGAN KE KETUA TIM LAYANAN<br>29 Jul 2024 13:47:28<br>SUBKOR LAYANAN MENUNJUK PEMANGKU DATA<br>29 Jul 2024 18:23:13<br>KETUA TIM MEMVERIFIKASI KETERSEDIAAN DATA<br>29 Jul 2024 18:31:34<br>LAPORAN DATA INFORMASI DAN DISEMINASI DISERAHKAN KEPADA PETUGAS LAYANAN<br>29 Jul 2024 18:35:49<br>PENGISIAN KUESIONER / SURVEY LAYANAN OLEH PELANGGAN<br>On going<br>LAPORAN DATA INFORMASI DAN DISEMINASI DISERAHKAN KEPADA PELANGGAN<br>On going |
|             | KASUBAG TU MENDISPOSISIKAN PERMOHONAN PELANGGAN KE KETUA TIM LAYANAN<br>29 Jul 2024 13:47:28<br>SUBKOR LAYANAN MENUNJUK PEMANGKU DATA<br>29 Jul 2024 18:23:13<br>KETUA TIM MEMVERIFIKASI KETERSEDIAAN DATA<br>29 Jul 2024 18:31:34<br>LAPORAN DATA INFORMASI DAN DISEMINASI DISERAHKAN KEPADA PETUGAS LAYANAN<br>29 Jul 2024 18:35:49<br>PENGISIAN KUESIONER / SURVEY LAYANAN OLEH PELANGGAN<br>On going<br>LAPORAN DATA INFORMASI DAN DISEMINASI DISERAHKAN KEPADA PELANGGAN<br>On going |
|             | KASUBAG TU MENDISPOSISIKAN PERMOHONAN PELANGGAN KE KETUA TIM LAYANAN<br>29 Jul 2024 13:47:28<br>SUBKOR LAYANAN MENUNJUK PEMANGKU DATA<br>29 Jul 2024 18:23:13<br>KETUA TIM MEMVERIFIKASI KETERSEDIAAN DATA<br>29 Jul 2024 18:31:34<br>LAPORAN DATA INFORMASI DAN DISEMINASI DISERAHKAN KEPADA PETUGAS LAYANAN<br>29 Jul 2024 18:35:49<br>PENGISIAN KUESIONER / SURVEY LAYANAN OLEH PELANGGAN<br>On going<br>LAPORAN DATA INFORMASI DAN DISEMINASI DISERAHKAN KEPADA PELANGGAN<br>On going |

#### 9. Pengisian Kuesioner/Survey layanan oleh pengguna

| DATA_&_IN      | IFORMASI                                                                                        |
|----------------|-------------------------------------------------------------------------------------------------|
| Perihal        |                                                                                                 |
| Uji Coba L     | ayanan Data                                                                                     |
| Deskripsi Per  | rmohonan                                                                                        |
| Uii Coba L     | avanan Data untuk memastikan bahwa sistem melasti berjalan dengan baik                          |
| -,             | , , , , , , , , , , , , , , , , , , ,                                                           |
| Dokumen Pe     | ndukung (pdf) penjelasan                                                                        |
| Buka File      |                                                                                                 |
| Waktu Penga    | juan                                                                                            |
| 29-07-202      | 24 12:57:45                                                                                     |
| Timeline S     | Status Pengajuan                                                                                |
|                |                                                                                                 |
| 0              | PENGAJUAN PERMOHONAN LAYANAN<br>29 Jul 2024 12:57:45                                            |
|                | ADMINI AYANAN MENERINA DAN MENYAMDAIYAN NEODAASI DEDMONONAN YEDADA YEDALA DAN AI TEVNIK         |
| Ĭ              | 29 Jul 2024 13:23:06                                                                            |
|                |                                                                                                 |
| 0              | KEPALA BALAI MENDISPOSISIKAN PERMOHONAN PELANGGAN KE KASUBAG TU                                 |
|                | 29 Jul 2024 13:41:39                                                                            |
| 0              | KASUBAG TU MENDISPOSISIKAN PERMOHONAN PELANGGAN KE KETUA TIM LAYANAN                            |
|                | 29 Jul 2024 13:47:26                                                                            |
| 0              | SUBKOR LAYANAN MENUNJUK PEMANGKU DATA                                                           |
|                | 29 Jul 2024 18:23:13                                                                            |
|                | KETI A TIM MEMVEDIFIKASI KETERGENI AAN DATA                                                     |
| Ĭ              | 29 Jul 2024 18:31:34                                                                            |
|                |                                                                                                 |
| 0              | LAPORAN DATA INFORMASI DAN DISEMINASI DISERAHKAN KEPADA PETUGAS LAYANAN<br>29 Jul 2024 18:35:49 |
|                |                                                                                                 |
| 0              | PENGISIAN KUESIONER / SURVEY LAYANAN OLEH PELANGGAN                                             |
|                | 20 30 2024 10-32-24                                                                             |
|                | LAPORAN DATA INFORMASI DAN DISEMINASI DISERAHKAN KEPADA PELANGGAN                               |
|                | On going                                                                                        |
|                |                                                                                                 |
|                |                                                                                                 |
| ngajuan layan  | an anda sudah selesai dilaksanakan. Anda dapat melihat dan mengunduh laporan ketika sudah       |
| engisi form su | rvey, silahkan untuk mengisi form survey layanan pada link berikut                              |
|                |                                                                                                 |
| survey         |                                                                                                 |
|                |                                                                                                 |
|                |                                                                                                 |
|                |                                                                                                 |

10. Setelah klik tombol **Isi Survey,** pelanggan diarahkan ke halaman Pengisian Kuesioner/Survey Kepuasan Pengguna.

| pupr_sdabaltekpantal                                                                                                    | 🏶 balai teknik pantai 🔎 balaipantai@pu.go                                                                                                    | o.id 🔮 0851 8689 8689 🎯 sda.pu.go.i                                                                                         | dibalaliteknik pantal                                                                                                 |
|----------------------------------------------------------------------------------------------------|----------------------------------------------------------------------------------------------------|----------------------------------------------------------------------------------------------------|----------------------------------------------------------------------------------------------------|
| Survey Kep<br>Tahun 2024<br>Kepada Yth. Bapak/II<br>Di Tempat<br>Salam Berani!<br>Terimakasih telah me<br>Layanan dan Kualita:<br>Sumber Daya Air, ma<br>Survei Kepuasan Pel<br>kesediaan dan partis | uasan Pelang<br>J<br>bu<br>enjadi pelanggan Balai Te<br>s Kerja yang lebih baik di<br>ka dimohon kesediaan E<br>anggan ini dan memberil<br>ijoasinya, kami Ucapkan | gan Balai To<br>eknik Pantai. Dalam r<br>Balai Teknik Pantai,<br>Japak/Ibu meluangka<br>kan saran pada temp<br>Terimakasih. | eknik Pantai<br>angka meningkatkan Mutu<br>Direktorat Jenderal<br>In waktu untuk mengisi<br>wat yang disediakan. Atas |
| * Menunjukkan perta                                                                                                    | inyaan yang wajib diisi                                                                                                    |                                                                                                    |                                                                                                    |
| ata Pengguna                                                                                                    |                                                                                                    |                                                                                                    |                                                                                                    |
|                                                                                                    |                                                                                                    |                                                                                                    |                                                                                                    |
| Nama *<br>Azhar Ahmad Smara                                                                                                    | gdina                                                                                                    |                                                                                                    |                                                                                                    |
|                                                                                                    |                                                                                                    |                                                                                                    |                                                                                                    |
| Email *<br>azhar.informatika@g                                                                                                    | mail.com                                                                                                    |                                                                                                    |                                                                                                    |
| PERGURUAN TINGG                                                                                                    |                                                                                                    |                                                                                                    | ]                                                                                                    |
| No Whatsapp/HP *                                                                                                    |                                                                                                    |                                                                                                    |                                                                                                    |
| 6285755564645                                                                                                    |                                                                                                    |                                                                                                    |                                                                                                    |
| Klasifikasi Layanan                                                                                                    | •                                                                                                    |                                                                                                    |                                                                                                    |
| DATA INFORMASI DA                                                                                                    | IN DISEMINASI                                                                                                    |                                                                                                    | ~                                                                                                    |
| ertanyaan                                                                                                    |                                                                                                    |                                                                                                    |                                                                                                    |
| l. Menurut Anda, ba<br>yang diperlukan unt                                                                                                    | ngaimana kejelasan ten<br>uk mendapatkan layan                                                                                                    | tang persyaratan te<br>an di Balai Teknik P                                                                                 | knis dan administratif<br>antai? *                                                                                    |
| Tidak Jelas                                                                                                    | Cukup Jelas                                                                                                    | Jelas                                                                                                    | Sangat Jelas                                                                                                    |
| 2. Menurut Anda, ba<br>mekanisme dan pro                                                                                                    | agaimana pemahaman<br>sedur pelayanan di Bal                                                                                                    | Anda tentang kemu<br>ai Teknik Pantai? *                                                                                    | idahan sistem,                                                                                                    |
|                                                                                                    |                                                                                                    | Mudah                                                                                                    | 🔘 Sangat Mudah                                                                                                    |
| Tidak Mudah                                                                                                    |                                                                                                    |                                                                                                    |                                                                                                    |

11. Setelah mengisi kursioner, maka Laporan Data Informasi dan Diseminasi diserahkan kepada Pelanggan. Berikut tampilan Detail layanan yang diajukan, pelanggan juga dapat mengunduh dokumen hasil layanan pada tombol **Unduh Dokumen** pada bagian bawah.

| DATA_&_INFORMASI |                                                                                                   |  |  |  |  |  |
|------------------|---------------------------------------------------------------------------------------------------|--|--|--|--|--|
| Perihal          |                                                                                                   |  |  |  |  |  |
| Uji Coba L       | ayanan Data                                                                                       |  |  |  |  |  |
| Deskripsi Pe     | rmohonan                                                                                          |  |  |  |  |  |
| Uji Coba L       | ayanan Data untuk memastikan bahwa sistem melasti berjalan dengan baik                            |  |  |  |  |  |
| Dokumen Pe       | ndukung (pdf) penjelasan                                                                          |  |  |  |  |  |
| Buka File        |                                                                                                   |  |  |  |  |  |
| Waktu Penga      | ajuan                                                                                             |  |  |  |  |  |
| 29-07-20         | 24 12:57:45                                                                                       |  |  |  |  |  |
| Timeline \$      | Status Pengajuan                                                                                  |  |  |  |  |  |
|                  | PENGAJUAN PERMOHONAN LAYANAN                                                                      |  |  |  |  |  |
| Ĭ                | 29 Jul 2024 12:57:45                                                                              |  |  |  |  |  |
| 0                | ADMIN LAYANAN MENERIMA DAN MENYAMPAIKAN INFORMASI PERMOHONAN KEPADA KEPALA BALAI TEKNIK<br>PANTAI |  |  |  |  |  |
|                  | 29 Jul 2024 13:23:06                                                                              |  |  |  |  |  |
| 0                | KEPALA BALAI MENDISPOSISIKAN PERMOHONAN PELANGGAN KE KASUBAG TU<br>29 Jul 2024 13:41:39           |  |  |  |  |  |
| 0                | KASUBAG TU MENDISPOSISIKAN PERMOHONAN PELANGGAN KE KETUA TIM LAYANAN<br>29 Jul 2024 13:47:26      |  |  |  |  |  |
| 0                | SUBKOR LAYANAN MENUNJUK PEMANGKU DATA<br>29 Jul 2024 18:23:13                                     |  |  |  |  |  |
| 0                | KETUA TIM MEMVERIFIKASI KETERSEDIAAN DATA<br>29 Jul 2024 18:31:34                                 |  |  |  |  |  |
| 0                | LAPORAN DATA INFORMASI DAN DISEMINASI DISERAHKAN KEPADA PETUGAS LAYANAN<br>29 Jul 2024 18:35:49   |  |  |  |  |  |
| 0                | PENGISIAN KUESIONER / SURVEY LAYANAN OLEH PELANGGAN<br>29 Jul 2024 19:32:24                       |  |  |  |  |  |
| 0                | LAPORAN DATA INFORMASI DAN DISEMINASI DISERAHKAN KEPADA PELANGGAN<br>29 Juli 2024 19:40:07        |  |  |  |  |  |
|                  |                                                                                                   |  |  |  |  |  |
|                  |                                                                                                   |  |  |  |  |  |

Selamat 😇 ! sampai tahapan ini, pelanggan mendapatkan hasil dari permintaan layanan yang dilakukan pada MELASTI. Tampilan dashboard pelanggan akan menunjukkan bahwa status layanan sudah selesai.

| Manajemen Layanan Sistem Terintegrasi                          | « <mark>Р</mark><br>н | <b>)ata Pe</b><br>ome - Da | <b>ngajuan Layanan</b><br>Ita Pengajuan Layanan |                               |                              |                             |                            |                          |                                                                                                    | ÷ 👔     |
|----------------------------------------------------------------|-----------------------|----------------------------|-------------------------------------------------|-------------------------------|------------------------------|-----------------------------|----------------------------|--------------------------|----------------------------------------------------------------------------------------------------|---------|
| 😳 Dashboard 🔚 Ajukan Layanan                                   |                       | Data                       | Pengajuan Layanan                               |                               |                              |                             |                            |                          |                                                                                                    |         |
| DATA LAYANAN  Sedang Diproses  Selesai Diproses  Rekap Layanan |                       | Ex                         | Search<br>port Excel                            |                               |                              |                             |                            |                          | Saush                                                                                                  | 80      |
| USERS My Profile Ubah Password                                 |                       | * ~                        | NO PERMINTAAN<br>LAYANAN                        | KLASIFIKASI LAYANAN           | PELANGGAN                    | PERIHAL                     | TANGGAL<br>PENGAJUAN       | TANGGAL<br>MAX<br>PROSES | Search:                                                                                                | ACTIONS |
|                                                                |                       | 1                          | 48/L.Data/29/VII/24                             | DATA_INFORMASI_DAN_DISEMINASI | Azhar<br>Ahmad<br>Smaragdina | Uji Coba<br>Layanan<br>Data | 29-07-<br>2024<br>12:57:45 | selesai                  | LaPoran Dat<br>INFORMASI<br>DISEMINASI<br>DISERAHKAN<br>KEPADA<br>PELANGGAN<br>29 Jul 2024<br>19:40:07 | A       |
| Sign Out                                                       |                       | Showi                      | ng 1 to 1 of 1 records                          |                               |                              |                             |                            |                          |                                                                                                    |         |

Untuk mengajukan layanan lain, silahkan klik menu **Ajukan Layanan** pada bagian kiri dan ikuti alur pada Melasti sesuai panduan di atas.

# Fitur Tracking Layanan pada Melasti

Selama layanan diproses oleh MELASTI, pelanggan juga dapat melakukan tracking Layanan secara cepat melalui menu **Tracking Layanan** di bagian menu atas halaman utama MELASTI.

1. Silahkan klik menu **TRACKING LAYANAN**, kemudian isikan Email Pengguna atau Nomor Layanan, kemudian klik tombol **Lihar Status Layanan** 

| TENTANG MELASTI FAQ STATISTIK                                                 | TRACKING LAYANAN                                               | SOP LAYANAN - PUSAT BANTUAN MASUK DAFTAR                                          |  |  |  |  |
|-------------------------------------------------------------------------------|----------------------------------------------------------------|-----------------------------------------------------------------------------------|--|--|--|--|
| Manajemen L                                                                   | Tracking Layanan ×                                             | <b>SI (MELASTI)</b><br>dari luar Kamanterian Dekeriaan Linum dan Derumahan Pakuat |  |  |  |  |
| rengguna produk dan ayanan balan reknik ranka dapat berasaru<br>MELASTI dikem | Email Pengguna<br>azhar.informatika@gmail.com<br>Nomor Layanan | taan kaar kennenkenan Pekerjaan Unium dan Perdinanan kakyat                       |  |  |  |  |
|                                                                               | Nomor Layanan                                                  |                                                                                   |  |  |  |  |
| Sampaikan Permintaan                                                          | Close Lihat Status Layanan<br>Anda                             |                                                                                   |  |  |  |  |
| Pilih Klasifikasi Layanan *                                                   | Pilih Klasifikasi Layanan *                                    |                                                                                   |  |  |  |  |
|                                                                               | PELAYANAN PENGUJIAN LABORATORIUM                               | Berani                                                                            |  |  |  |  |

2. Setelah klik tombol tersebut pelanggan akan disajikan Detail status layanan yang diajukan seperti Gambar berikut ini

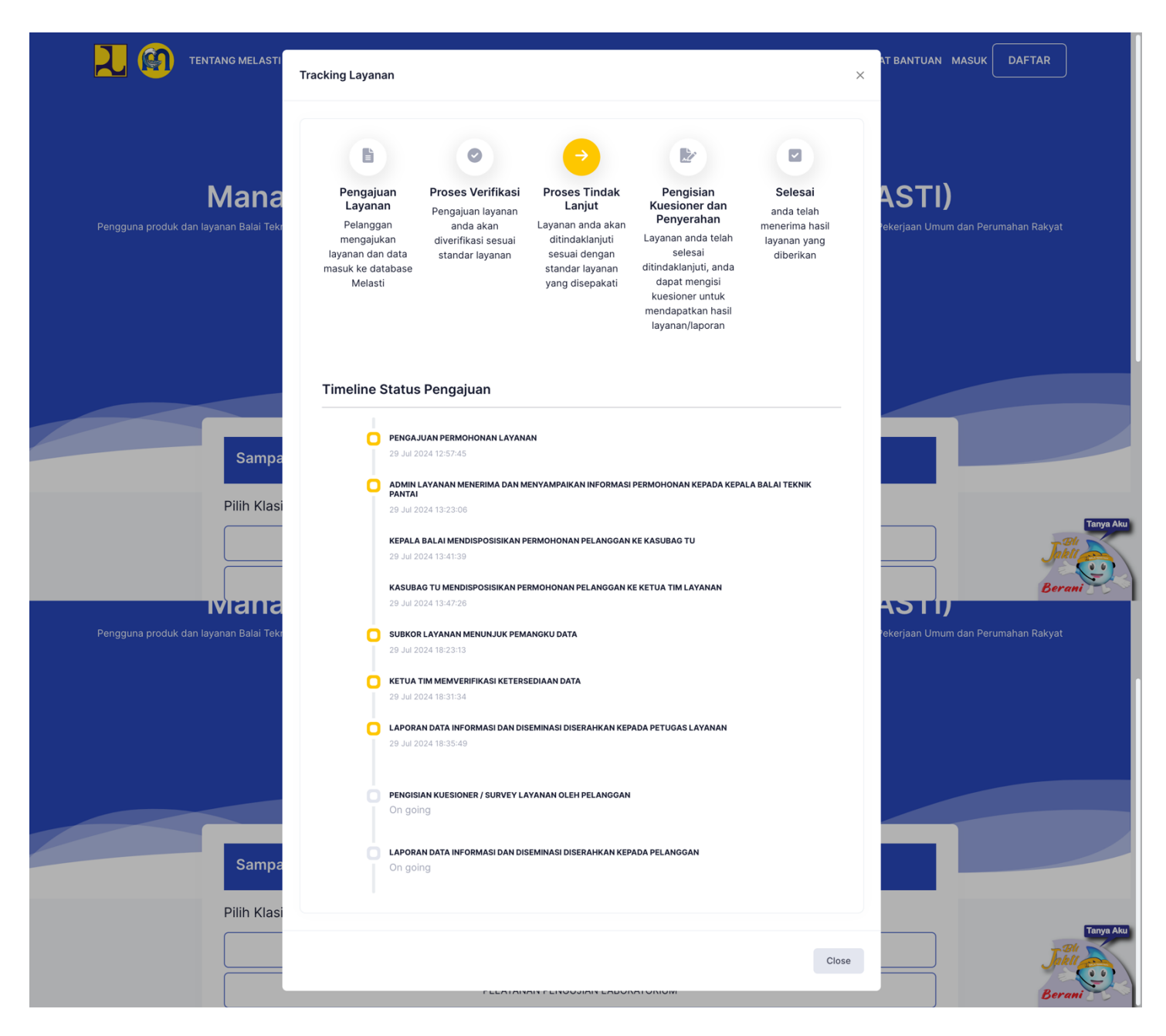

## Profil Pelanggan, History dan Merubah Password

Pelanggan dapat melihat dan merubah identitas sesuai dengan kebutuhan, pelanggan juga dapat merubah password dan melihar History aktivitas pada MELATI. Untuk melihat informasi tersebut, silahkan klik **Icon Pelanggan** pada bagian kanan atas, kemudian pilih menu yang diinginkan.

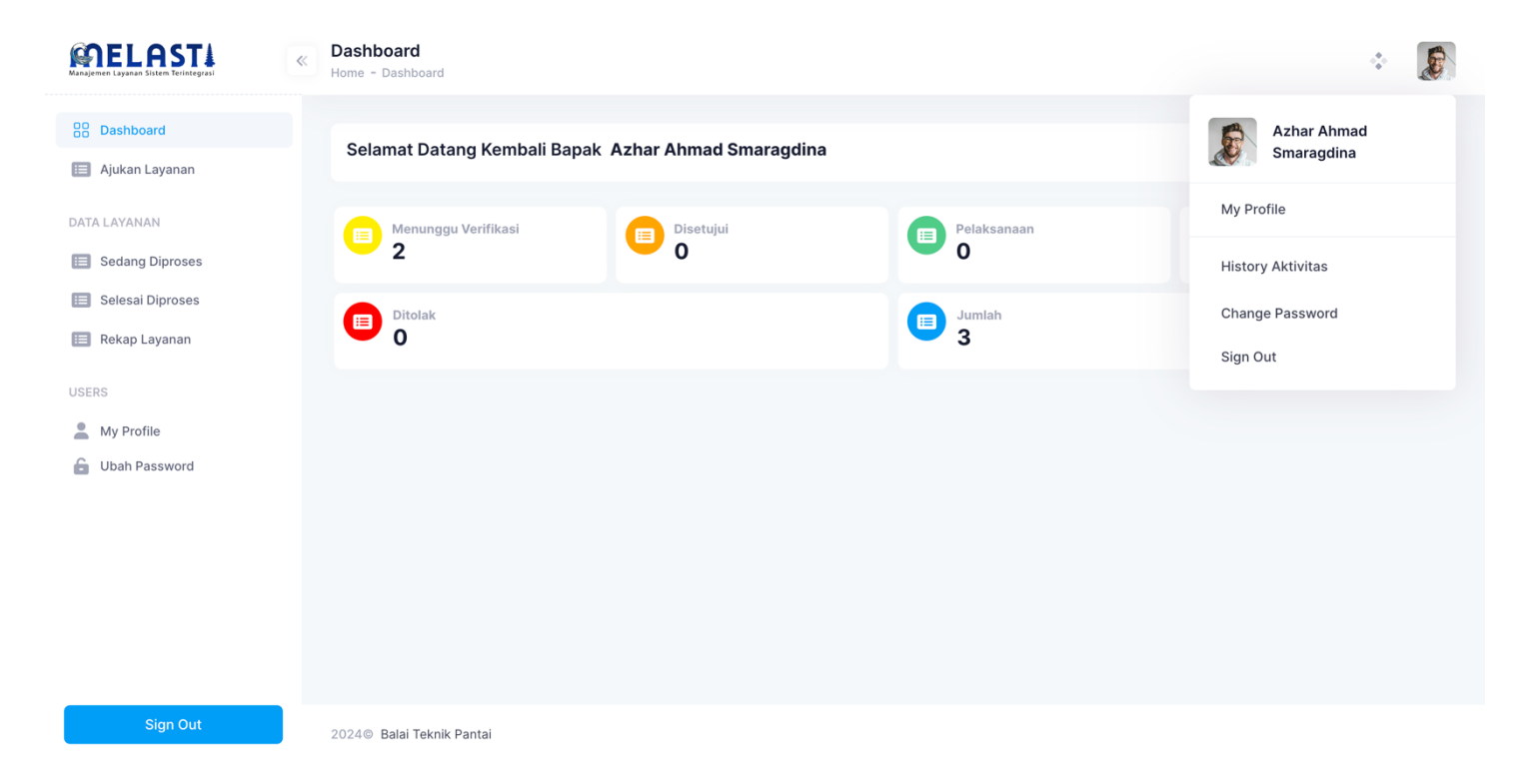

# Penutup

Demikian manual book MELASTI untuk pelanggan, semoga dapat memudahkan pelanggan dalam mengoperasikan sistem dan bermanfaat. Terima kasih.